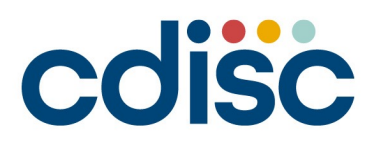

2023 CHINA INTERCHANGE BEIJING | 25-26 AUGUST

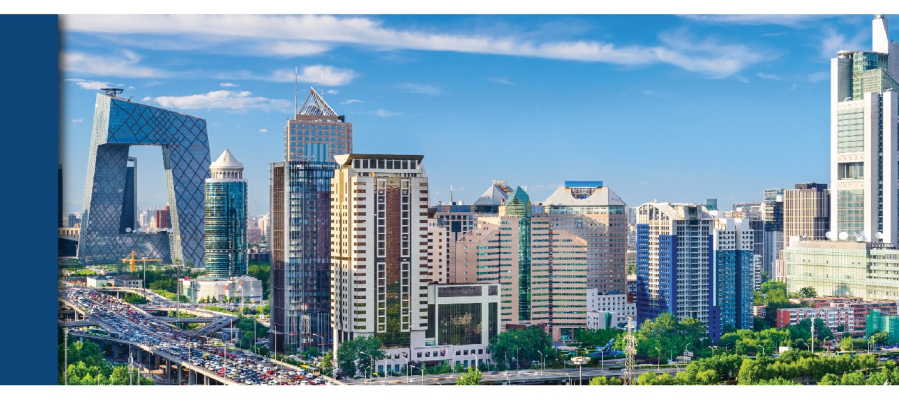

#### ADaM Datasets: Balancing Automated & Manual Conformance Checks

Seiko Yamazaki Senior CDISC Consultant, Certara

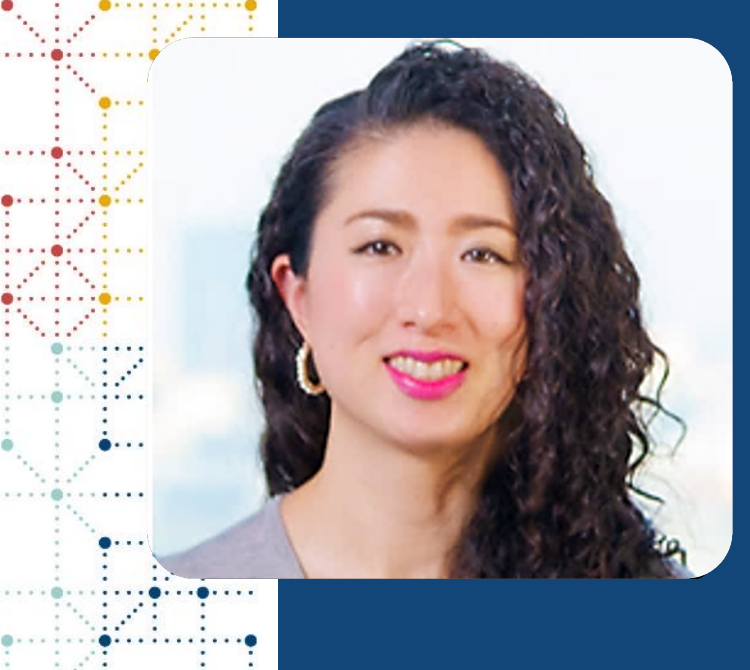

### **Meet the Speaker**

Seiko Yamazaki Title: Senior CDISC Consultant Organization: Certara

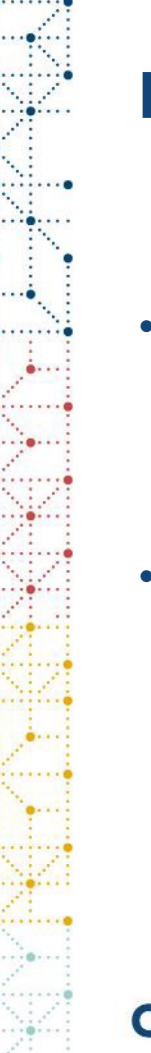

### **Disclaimer and Disclosures**

- The views and opinions expressed in this presentation are those of the author(s) and do not necessarily reflect the official policy or position of CDISC.
- The content of this presentation is based on the personal views of the presenters and does not represent the views of the company to which the presenters belong.

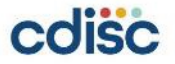

### Agenda

- 1. General Stat Process Flow
- 2. Conformance check
- 3. Automated checks are useful
- 4. Manual check examples

### **General Stat Process Flow**

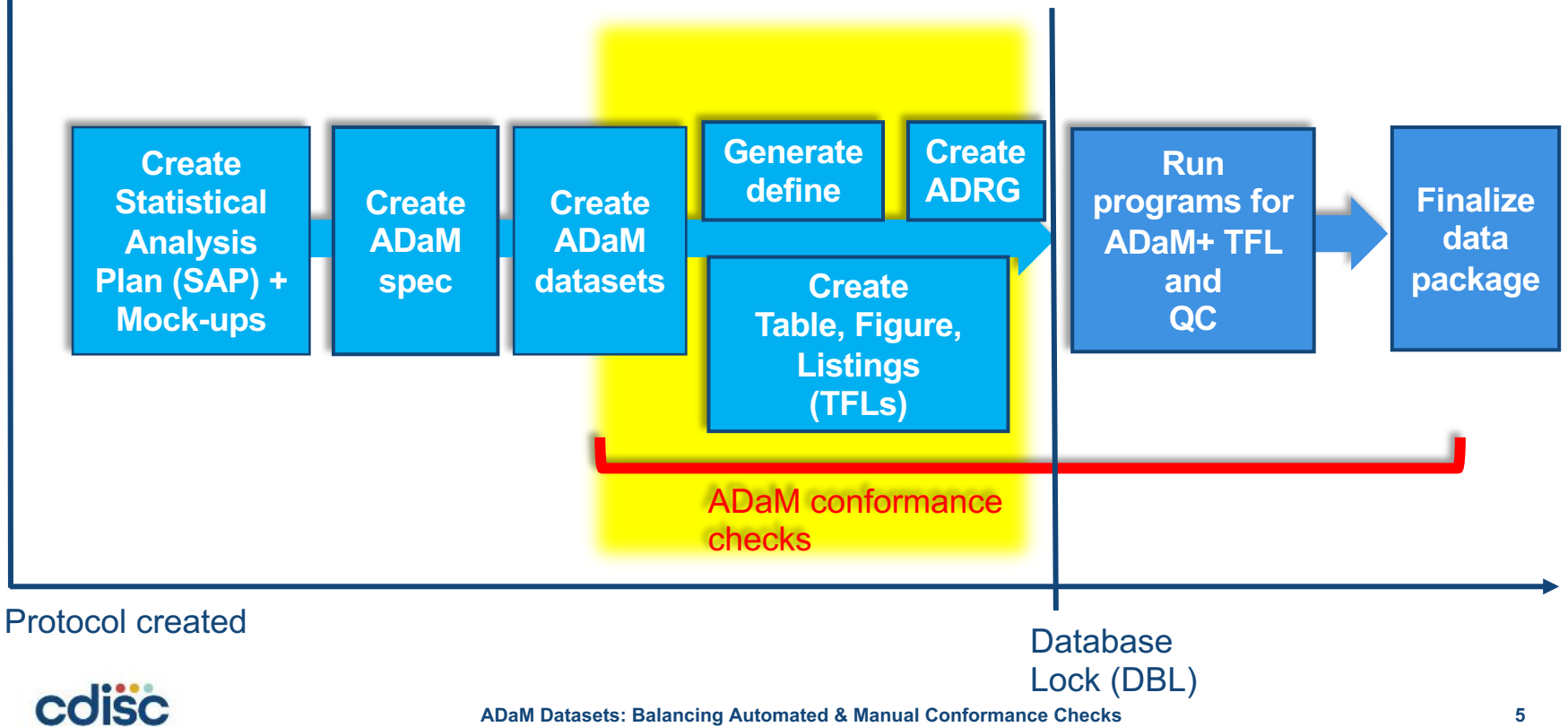

### Conformance check

#### • ADaM Conformance rules

|     | A               | В       | С              | D           | E                    | F                                                                                                    |              |
|-----|-----------------|---------|----------------|-------------|----------------------|----------------------------------------------------------------------------------------------------|--------------|
|     | Check Number IG | Version | Variable Group | Logical Seq | ADaM Structure Group | Machine-Testable Failure Criteria                                                                                                   | Message Type |
|     | 1.0             |         | ADSL           | 1           | ADSL                 | ADSL dataset does not exist                                                                                                    | Error        |
|     | 1 1.1           |         | ADSL           | 1           | ADSL                 | ADSL dataset does not exist                                                                                                    | Error        |
|     | 1 1.2           |         | ADSL           | 1           | ADSL                 | ADSL dataset does not exist                                                                                                    | Error        |
|     | 2 1.0           |         | label          | 127.04      | ALL:SDTM             | A variable is present in ADaM with the same name as a variable present in SDTM but the variables do not have identical labels       | Error        |
|     | 2 1.1           |         | label          | 127.04      | ALL:SDTM             | A variable is present in ADaM with the same name as a variable present in SDTM but the variables do not have identical labels       | Error        |
|     | 2 1.2           |         | label          | 127.04      | ALL:SDTM             | A variable is present in ADaM with the same name as a variable present in SDTM but the variables do not have identical labels       | Error        |
| Ľ., | 5 1.0           |         | FL             | 65.03       | ALL                  | A variable with a suffix of FL has a value that is not Y, N or null                                                                 | Warning      |
| 1   | 5 1.1           |         | FL             | 65.04       | ALL                  | A variable with a suffix of FL has a value that is not Y, N or null                                                                 | Error        |
|     | 5 1.2           |         | FL             | 65.04       | ALL                  | A variable with a suffix of FL has a value that is not Y, N or null                                                                 | Error        |
| 1   | 6 1.0           |         | FL             | 65.05       | ALL                  | A variable with a suffix of FL is present and a variable with the same root and a suffix of FN has a value that is not 0, 1 or null | Warning      |
|     | 6 1.1           |         | FL             | 65.05       | ALL                  | A variable with a suffix of FL is present and a variable with the same root and a suffix of FN has a value that is not 0, 1 or null | Warning      |
|     | 6 1.2           |         | FL             | 65.05       | ALL                  | A variable with a suffix of FL is present and a variable with the same root and a suffix of FN has a value that is not 0, 1 or null | Warning      |
|     | 7 1.0           |         | FL             | 65.02       | ALL                  | A variable with a suffix of FN is present but a variable with the same root and a suffix of FL is not present                       | Warning      |
| ÷   | 7 1.1           |         | FL             | 65.02       | ALL                  | A variable with a suffix of FN is present but a variable with the same root and a suffix of FL is not present                       | Warning      |
|     | 7 1.2           |         | FL             | 65.02       | ALL                  | A variable with a suffix of FN is present but a variable with the same root and a suffix of FL is not present                       | Warning      |
|     | 10 1.0          |         | FL             | 65.06       | ALL                  | A variable with a suffix of FL is equal to Y and a variable with the same root and a suffix of FN is not equal to 1                 | Error        |
|     | 10 1.1          |         | FL             | 65.06       | ALL                  | A variable with a suffix of FL is equal to Y and a variable with the same root and a suffix of FN is not equal to 1                 | Error        |
| 1   | 10 1.2          |         | FL             | 65.06       | ALL                  | A variable with a suffix of FL is equal to Y and a variable with the same root and a suffix of FN is not equal to 1                 | Error        |
| ÷., | 11 1.0          |         | FL             | 65.07       | ALL                  | A variable with a suffix of FL is equal to N and a variable with the same root and a suffix of FN is not equal to 0                 | Error        |
| 24  | 11 1.1          |         | FL             | 65.07       | ALL                  | A variable with a suffix of FL is equal to N and a variable with the same root and a suffix of FN is not equal to 0                 | Error        |
|     | 11 1.2          |         | FL             | 65.07       | ALL                  | A variable with a suffix of FL is equal to N and a variable with the same root and a suffix of FN is not equal to 0                 | Error        |
|     | 12 1.0          |         | FL             | 65.08       | ALL                  | A variable with a suffix of FL is equal to null and a variable with the same root and a suffix of FN is not equal to null           | Error        |
|     | 12 1.1          |         | FL             | 65.08       | ALL                  | A variable with a suffix of FL is equal to null and a variable with the same root and a suffix of FN is not equal to null           | Error        |
| £., | 12 1.2          |         | FL             | 65.08       | ALL                  | A variable with a suffix of FL is equal to null and a variable with the same root and a suffix of FN is not equal to null           | Error        |
|     | 13 1.0          |         | length         | 127.08      | ALL                  | The length of a variable name exceeds 8 characters                                                                                  | Error        |
|     | 13 1.1          |         | length         | 127.08      | ALL                  | The length of a variable name exceeds 8 characters                                                                                  | Error        |
|     | 13 1.2          |         | length         | 127.08      | ALL                  | The length of a variable name exceeds 8 characters                                                                                  | Error        |
|     | 14 1.0          |         | naming         | 125.01      | ALL                  | A variable name does not start with a letter (A-Z)                                                                                  | Error        |
| 1   | 14 1.1          |         | naming         | 125.01      | ALL                  | A variable name does not start with a letter (A–Z)                                                                                  | Error        |
| 1   | 14 1.2          |         | naming         | 125.01      | ALL                  | A variable name does not start with a letter (A–Z)                                                                                  | Error        |
| ÷., | 15 1.0          |         | naming         | 125.02      | ALL                  | A variable name contains a character other than letters (A-Z), underscores (), or numerals (0-9)                                    | Error        |
| ÷., | 15 1.1          |         | naming         | 125.02      | ALL                  | A variable name contains a character other than letters (A-Z), underscores (), or numerals (0-9)                                    | Error        |
|     | 15 1.2          |         | naming         | 125.02      | ALL                  | A variable name contains a character other than letters (A-Z), underscores (), or numerals (0-9)                                    | Error        |

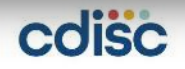

### Automated checks are useful

Quick

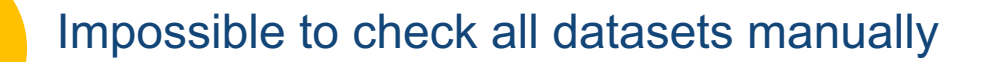

Check rules hard to find by eyes (ex., misspelled label, inappropriate letters)

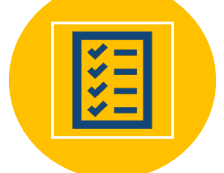

cdisc

Developed tools can support validation checks for submitting to regulatory agencies

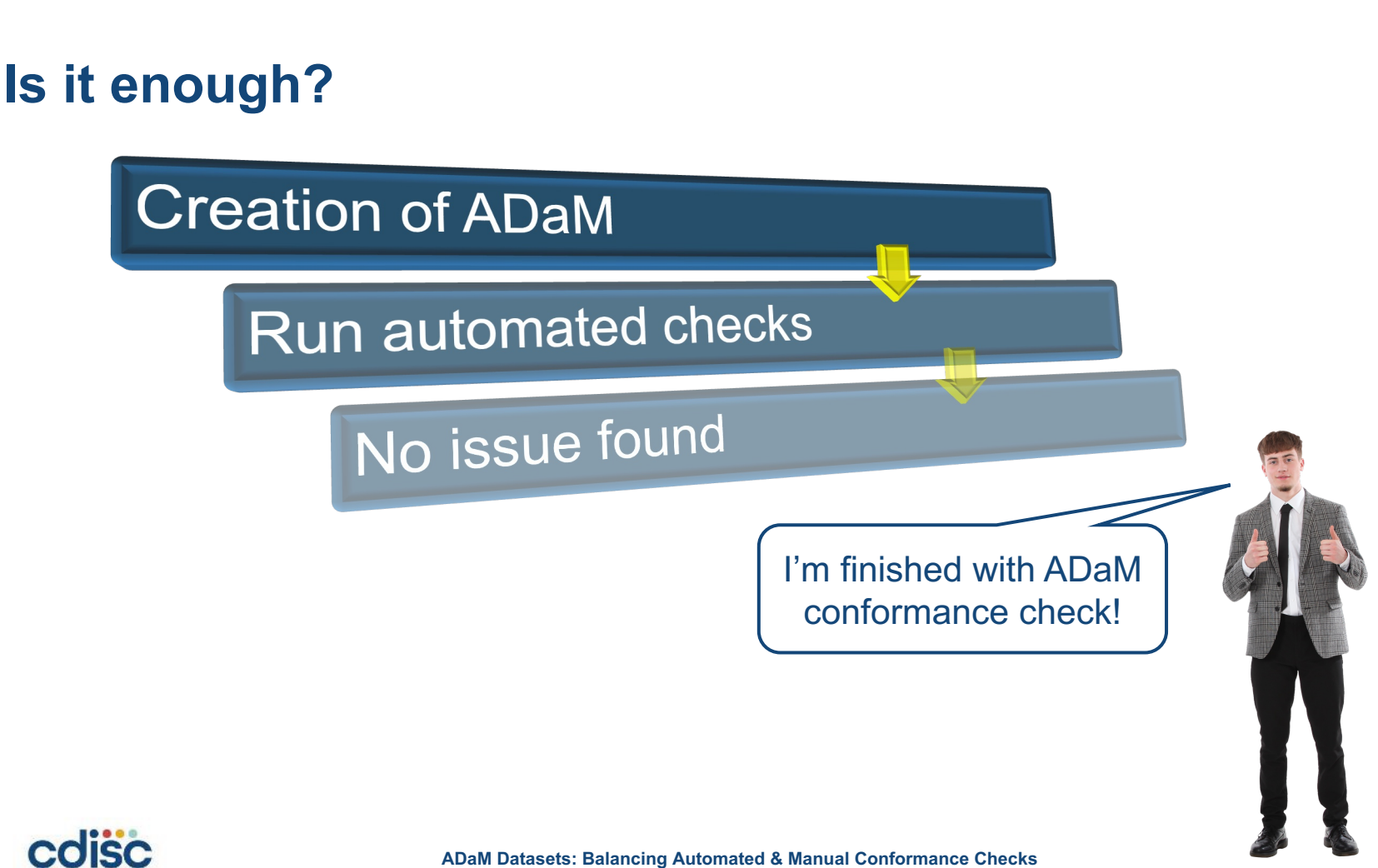

### Manual checks are necessary too!!

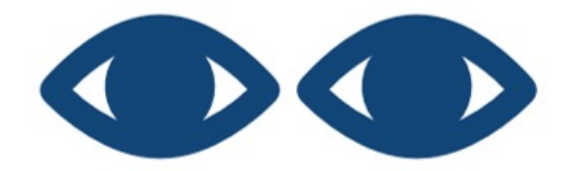

## • Automated checks can't check everything for you.

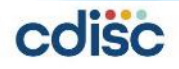

### Manual Check Examples

Population Flags in SAP vs ADaM

# Did you create analysis population flags needed for analyses in your ADaM datasets?

#### ADSL

| USUBJID    | FASFL | SAFFL | MITTFL |
|------------|-------|-------|--------|
| 01-01-0000 | Y     | Y     | Y      |
| 01-01-0001 | Y     | Y     | Y      |
| 01-01-0002 | Y     | Y     | Y      |
| 01-01-0003 | Y     | Y     | Y      |
| 01-01-0004 | N     | Y     | Ν      |

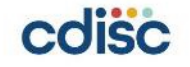

### **Population indicator checks**

| Publisher ID              | Machine-Testable Failure Criteria                                                                                                    | Message<br>Type |
|---------------------------|----------------------------------------------------------------------------------------------------|-----------------|
| 5                         | A variable with a suffix of FL has a value that is not Y, N or null                                                                   | Error           |
| 6                         | A variable with a suffix of FL is present and a variable with the same root and a suffix of FN has a value that is not $0, 1$ or null | Warning         |
| 7                         | A variable with a suffix of FN is present but a variable with the same root and a suffix of FL is not present                         | Warning         |
| 10                        | A variable with a suffix of FL is equal to Y and a variable with the same root and a suffix of FN is not equal to 1                   | Error           |
| 11                        | A variable with a suffix of FL is equal to N and a variable with the same root and a suffix of FN is not equal to 0                   | Error           |
| 12                        | A variable with a suffix of FL is equal to null and a variable with the same root<br>and a suffix of FN is not equal to null          | Error           |
| 19,20,21,22,<br>23,24, 25 | COMPLFL/ FASFL/ ITTFL/ PPROTFL/ SAFFL/ RANDFL /ENRLFL is present and has a value that is not Y or N                                   | Error           |
| 48                        | A variable with a suffix of FL is not present in ADSL                                                                                 | Error           |
| 366                       | RANDDT is not present when RANDFL is equal to Y for at least one record.                                                              | Error           |
| cdisc                     | ADaM Datasets: Balancing Automated & Manual Conformance Checks                                                                        | 1               |

### **Timing of ADaM creation varies**

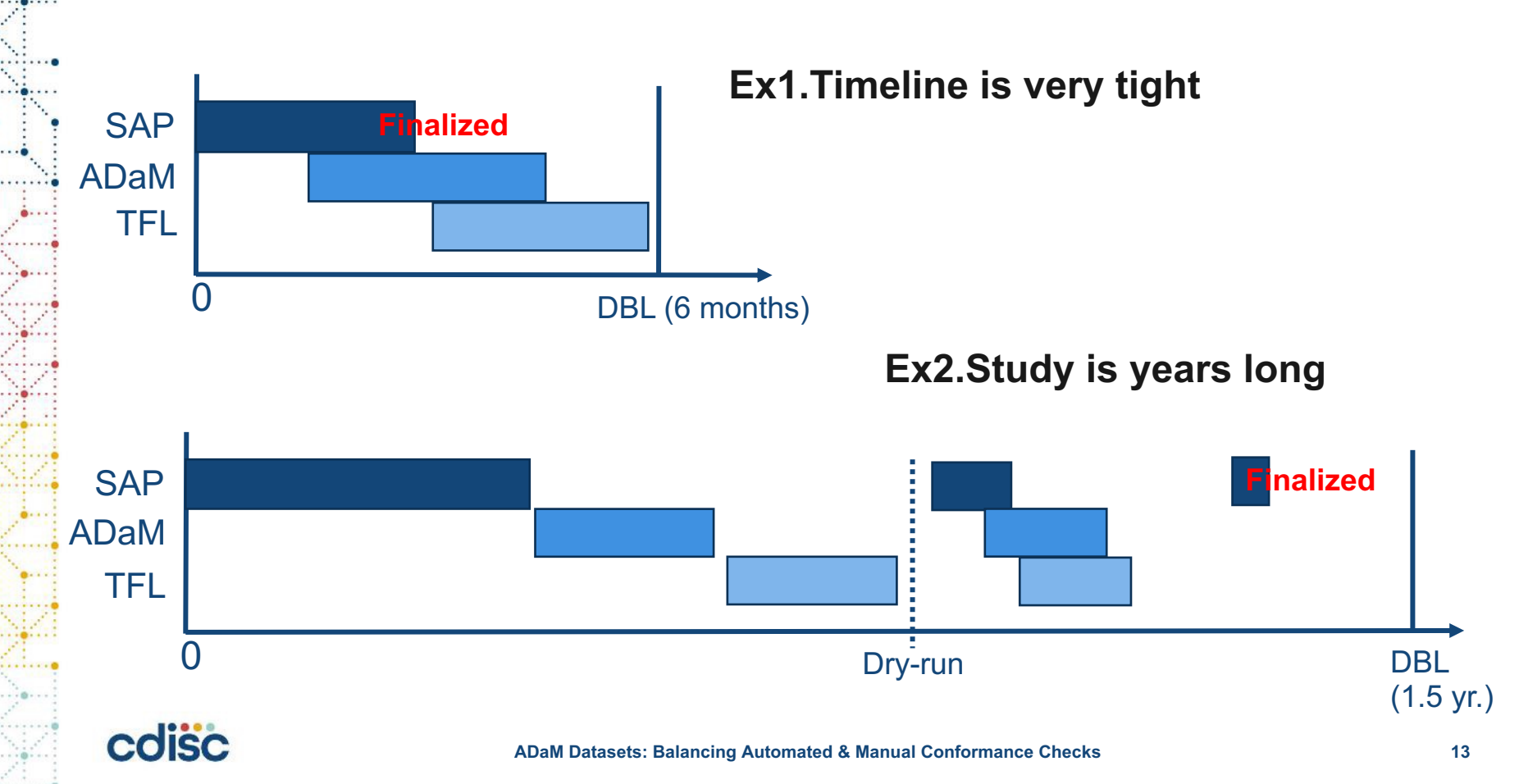

### **Population Flags in SAP vs ADaM**

#### SAP

#### 4. Analysis Sets

#### 4.1 Full Analysis set

Full analysis set is defined as all subjects who received at least one dose of XXX.....

#### **4.2 Safety Analysis set** Safety analysis set is

defined as .....

5. .....

| ADSL       |       |       | ?     |
|------------|-------|-------|-------|
| USUBJID    | FASFL | SAFFL | XYZFL |
| 01-01-0000 | Y     | Y     | Y     |
| 01-01-0001 | Y     | Y     | Y     |
| 01-01-0002 | Y     | Y     | Y     |
| 01-01-0003 | Y     | N     | Y     |
| 01-01-0004 | N     | N     | Y     |
|            |       |       |       |

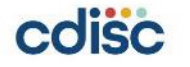

### Manual Check Examples

When date/time imputations are done

### When date/time imputations are done

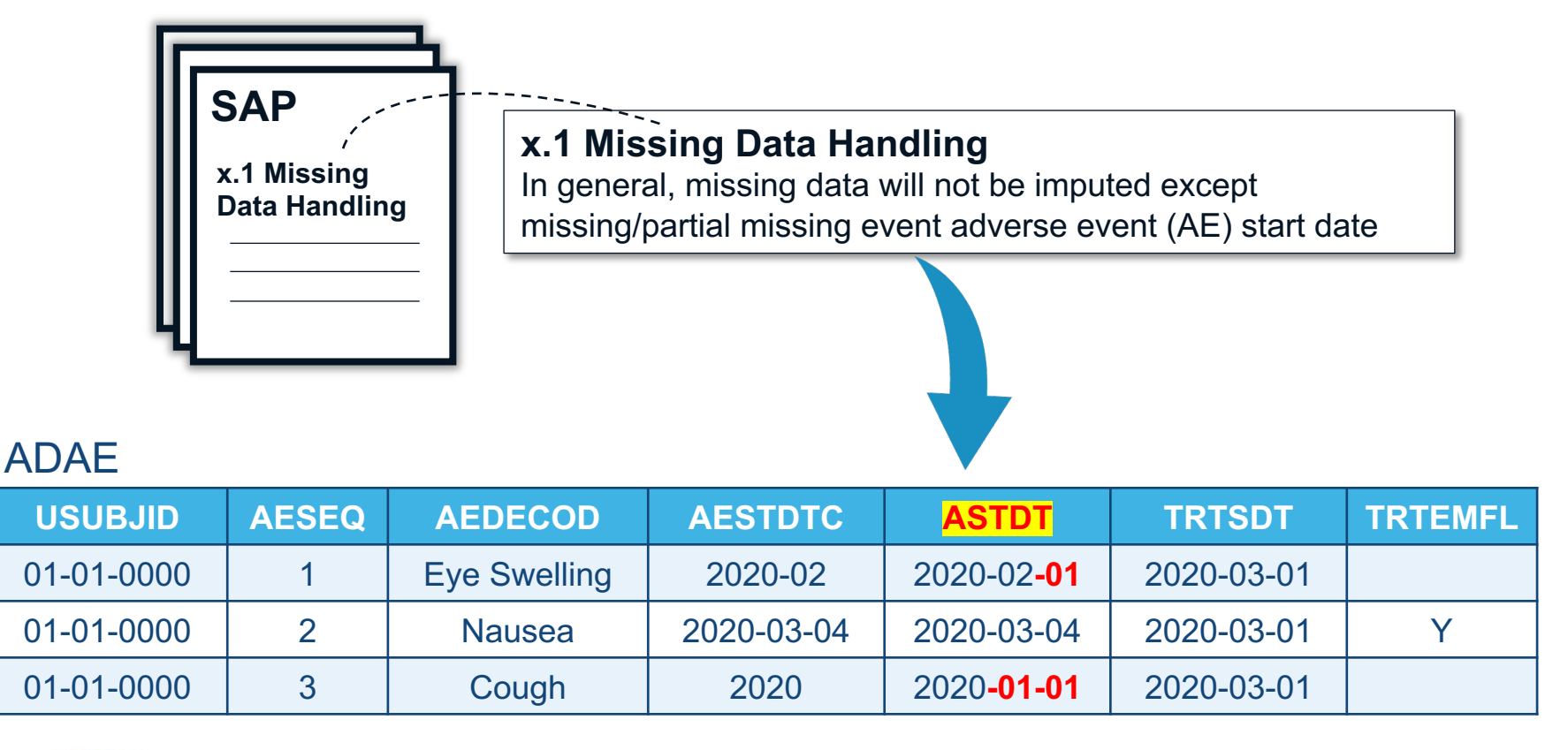

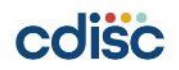

### **Date/time imputation checks**

#### ADaM Conformance Rule:

| Publisher ID | Machine-Testable Failure Criteria                                                             | Message<br>Type |
|--------------|-----------------------------------------------------------------------------------------------|-----------------|
| 507, 508     | A variable ending in DTF/TMF must contain "Date/Time<br>Imputation Flag" in the label         | Error           |
| 513, 514     | A variable ending in SDTF/STMF must contain "Start<br>Date/Time Imputation Flag" in the label | Error           |
| 519, 520     | A variable ending in EDTF/ETMF must contain "End<br>Date/Time Imputation Flag" in the label   | Error           |

#### P21 Community Result:

| D               | E                       | F              | G                                                                        |
|-----------------|-------------------------|----------------|--------------------------------------------------------------------------|
| Variables       | Values                  | Pinnacle 21 ID | Message                                                                  |
|                 | ASTDTF, Analysis Sttart |                |                                                                          |
| VARIABLE, LABEL | Date Imputation Flag    | AD0018         | Variable label mismatch between dataset and ADaM standard                |
| ASTDTF          | Z                       | <u>CT2001</u>  | ASTDTF value not found in 'Date Imputation Flag' non-extensible codelist |

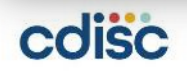

### When date/time imputation is done

|   | USUBJID    | AESEQ | AEDECOD      | AESTDTC    | ASTDT              | ASTDTF | TRTSDT     | TRTEMF<br>L |
|---|------------|-------|--------------|------------|--------------------|--------|------------|-------------|
| • | 01-01-0000 | 1     | Eye Swelling | 2020-02    | 2020-02 <b>-01</b> | D      | 2020-03-01 |             |
|   | 01-01-0000 | 2     | Nausea       | 2020-03-04 | 2020-03-04         |        | 2020-03-01 | Y           |
|   | 01-01-0000 | 3     | Cough        | 2020       | 2020 <b>-01-01</b> | M      | 2020-03-01 |             |

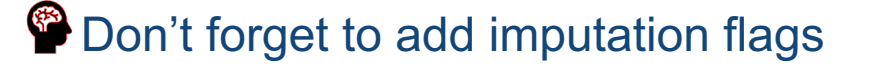

Automated checks can check the values of imputation flags (Y/M/D) or (H/T/S) but not if you create imputation flags based on SAP!

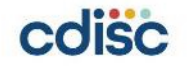

### Manual Check Examples

AVAL & AVALC 1:1 relationship

|     |            | 3                | Marked  |         |                 |        |
|-----|------------|------------------|---------|---------|-----------------|--------|
|     |            |                  |         |         | 1               | :1     |
| Row | USUBJID    | PARAM            | PARAMCD | AVISIT  | AVAL            | AVALC  |
| 1   | 01-01-0000 | Test Improvement | IMPROV  | AVISIT1 | 1               | None   |
| 2   | 01-01-0000 | Test Improvement | IMPROV  | AVISIT2 | 1               | None   |
| 3   | 01-01-0000 | Test Improvement | IMPROV  | AVIIST3 | <mark>1</mark>  | NE     |
| 4   | 01-01-0000 | Test Improvement | IMPROV  | AVIIST4 | 2               | Some   |
| 5   | 01-01-0000 | Test Improvement | IMPROV  | AVIIST5 | 3               | Marked |
| 6   | 01-01-0001 | Test Improvement | IMPROV  | AVISIT1 | 2               | Some   |
| 7   | 01-01-0001 | Test Improvement | IMPROV  | AVISIT2 | <mark>22</mark> | Some   |

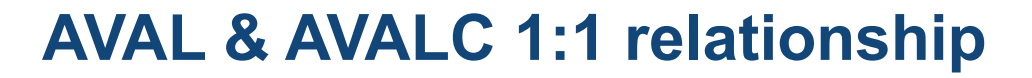

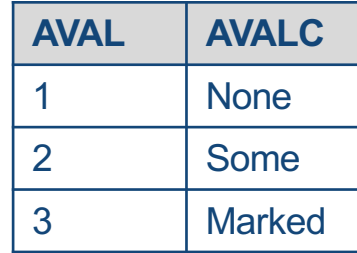

### **AVAL & AVALC 1:1 relationship**

#### ADaM Conformance Rule:

| Publisher ID | Machine-Testable Failure Criteria                                                                                                    | Message Type |
|--------------|----------------------------------------------------------------------------------------------------|--------------|
| 149          | Within a given value of PARAMCD, there is more than one value of AVALC for a given value of AVAL, considering only those rows on which both variables are populated | Error        |
| 150          | Within a given value of PARAMCD, there is more than one value of AVAL for a given value of AVALC, considering only those rows on which both variables are populated | Error        |

#### P21 Community Result:

| D                 | E                         | F              | G                            |
|-------------------|---------------------------|----------------|------------------------------|
| Variables         | Values                    | Pinnacle 21 ID | Message                      |
| STUDYID, PARAMCD, |                           |                |                              |
| AVAL, AVALC       | 01-01-0000, IMPROV, 1, NE | AD0149B        | Inconsistent value for AVALC |
| STUDYID, PARAMCD, | 01-01-0001, IMPROV, 22,   |                |                              |
| AVAL, AVALC       | Some                      | AD0150         | Inconsistent value for AVAL  |
| odičo             |                           |                |                              |

### **AVAL & AVALC 1:1 relationship**

| USUBJID    | PARAM                      | PARAMCD | AVISIT  | AVAL                        | AVALC                    |
|------------|----------------------------|---------|---------|-----------------------------|--------------------------|
| 01-01-0000 | Body Mass<br>Index(kg/m^2) | BMI     | AVISIT1 | <mark>17.80008088888</mark> | <mark>17.80008088</mark> |
| 01-01-0000 | Body Mass<br>Index(kg/m^2) | BMI     | AVISIT2 | <mark>17.80008088832</mark> | <mark>17.80008088</mark> |
| 01-01-0000 | Body Mass<br>Index(kg/m^2) | BMI     | AVIIST3 | 18.26288298777              | 18.26288299              |

• P21 Community rounds and allows up to 7 places after the decimal

- AVALC is not a character representation of AVAL
- Better to keep original SDTM variables or use AVAL in listing programs

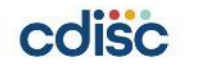

1:1

### Conclusion

- Automated checks do most of the work for you to help find conformance issues.
- Understand the value and coverage from these automated checks.
- Important to supplement them with certain manual checks that those automated checks can't check.
- Most importantly, your datasets cover everything that you need for your analyses and in compliance with ADaM rules.

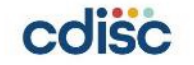

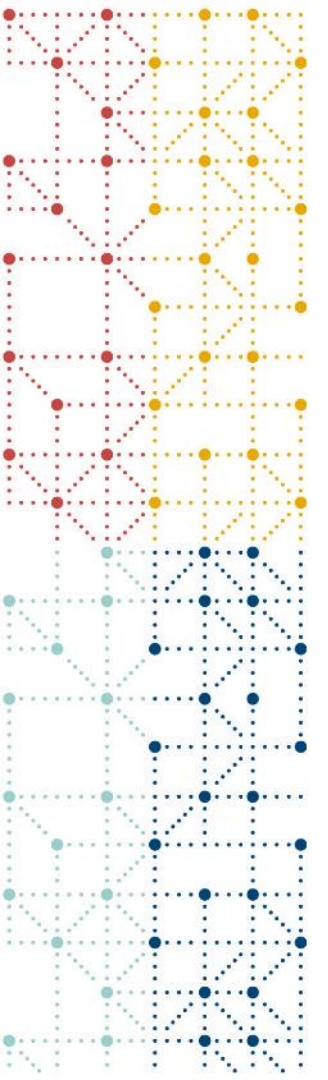

### **Thank You!**

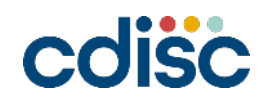